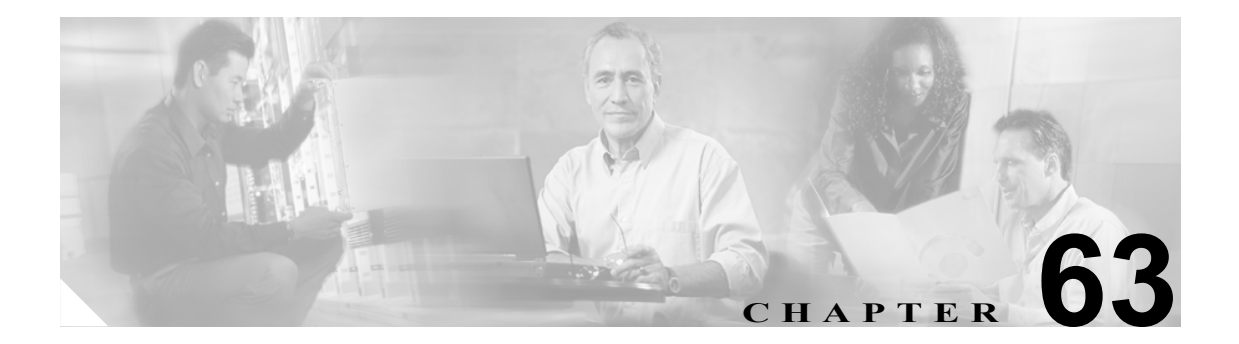

# Cisco ボイスメール ポート ウィザード

オプションのソフトウェアである Cisco Unity は、Cisco Unified コミュニケーション ソリューショ ンの一環として利用され、ユーザがコールに応答できないときに、ボイス メッセージ機能を提供し ます。この章では、ボイス メッセージ システムに対して、Cisco Unified CallManager で Cisco ボイ スメール ポートの追加と設定を行うために必要な手順について説明します。

Cisco Unity の設定の詳細については、『Cisco Unified CallManager 4.0 Integration Guide』を参照して ください。

ボイス メッセージと Cisco Unified CallManager との接続性についての詳細については、『*Cisco Unified CallManager システム ガイド*』の「ボイスメールの Cisco Unified CallManager への接続性」 を参照してください。

Cisco ボイスメール ポート ウィザード ツールを使用すると、Cisco Unified CallManager 管理者は、Cisco ボイスメール サーバに関連付けられているポートを Cisco Unified CallManager データベースに迅速 に追加または削除できます。次の項では、この手順について説明します。

## 新規の Cisco ボイスメール サーバとポートの追加

Cisco ボイスメール ポート ウィザードを使用して、新規の Cisco ボイスメール サーバとポートを Cisco Unified CallManager データベースに追加する手順は、次のとおりです。

### 始める前に

Cisco ボイスメール ポート ウィザードには、ボイスメール ポート用の一連の連続した電話番号が必要です。ボイスメール パイロット番号とそれに続く番号が使用可能であることを確認します。

#### 手順

**ステップ1** [ボイスメール] > [Cisco ボイスメールポートウィザード] の順に選択します。

Cisco ボイスメール ポートが存在しない場合は、追加する Cisco ボイスメール サーバの名前を入力 し、ステップ5に進みます。ポートが存在する場合は、ステップ2に進んでください。

- ステップ2 [新規 Cisco ボイスメールサーバの作成とポートの追加]を選択します。
- ステップ3 [次へ] をクリックします。
- ステップ4 Cisco ボイスメール サーバの名前を入力します。

### <u>》</u> (注)

**主** Cisco Unity では、この名前が Unity Telephony Integration Manager (UTIM) コンフィギュレー ション ファイルの名前(デフォルトは CiscoUM-VI1) と一致している必要があります。こ のウィザードでは、ポートを追加する際、自動的に < ポート番号> のサフィックスが付加 されます。

ステップ5 [次へ] をクリックします。

[Cisco ボイスメールポート] ウィンドウが表示されます。

- ステップ6 ドロップダウンリストボックスから、追加するポート数を選択します。
- ステップ7 [次へ] をクリックします。

[Cisco ボイスメールデバイス情報] ウィンドウが表示されます。

**ステップ8** 適切な設定値を入力します(表 63-1 を参照)。これらの設定値がすべての新規ポートに適用されま す。

表 63-1 ボイスメール ポート ウィザードのデバイス情報の設定値

| フィールド     | 説明                                                |
|-----------|---------------------------------------------------|
| [説明]      | デバイスの目的を入力します。                                    |
| [デバイスプール] | デフォルト値 [ <b>Default</b> ] または定義されたデバイス プールを選択します。 |

| フィールド                                         | 説明                                                                                                    |
|-----------------------------------------------|----------------------------------------------------------------------------------------------------|
| [コーリングサーチスペー<br>ス]                            | ドロップダウン リスト ボックスから、適切なコーリング サーチ ス<br>ペースを選択します。コーリング サーチ スペースは、この電話番号<br>からコールされる番号を見つけるために検索されるパーティション<br>の集合から構成されます。                                                                           |
|                                               | Max List Box Items エンタープライズ パラメータを使用して、このド<br>ロップダウン リスト ボックスで表示するコーリング サーチ スペー<br>スの数を設定できます。                                                                                                    |
|                                               | <ul> <li>✓     (注) リスト ボックスの最大項目を設定するには、[システム] &gt;     [エンタープライズパラメータ]の順に選択し、[CCMAdmin Parameters] を選択します。     </li> </ul>                                                                       |
| [ロケーション(Location)]                            | デフォルト値 [Hub_None] または定義されたロケーションを選択し<br>ます。                                                                                                    |
|                                               | ロケーションは、このデバイスとの間のコールに使用可能な帯域幅<br>の合計を指定します。ロケーションを [Hub_None] に設定すると、<br>そのロケーションの機能では、このデバイスが消費する帯域幅を把<br>握しません。                                                                                |
| [デバイスセキュリティ<br>モード (Device Security<br>Mode)] | ドロップダウン リスト ボックスから、ボイスメール サーバ ポート<br>に適用するセキュリティ モードを選択します。ここに表示されるオ<br>プションは、データベースであらかじめ定義されています。デフォ<br>ルト値は [選択されていません] です。                                                                    |
|                                               | ボイスメール サーバのセキュリティを設定する方法の詳細について<br>は、『Cisco Unified CallManager セキュリティ ガイド』を参照してく<br>ださい。                                                                                                    |
| [AAR コーリングサーチス<br>ペース]                        | Automated Alternate Routing (AAR; 自動代替ルーティング)の実行時<br>にデバイスが使用するコーリング サーチ スペースを選択します。<br>コーリング サーチ スペースは、帯域幅不足によってコールがブロッ<br>クされないように、収集された(発信)番号をルーティングする方<br>法を決定するために検索されるパーティションの集合を指定しま<br>す。 |

表 63-1 ボイスメール ポート ウィザードのデバイス情報の設定値

ステップ9 [次へ] をクリックします。

[Cisco ボイスメール電話番号] ウィンドウが表示されます。

ステップ10新規 Cisco ボイスメール サーバの電話番号設定を入力します(表 63-2 を参照)。

### 表 63-2 ボイスメール ポート ウィザードの電話番号の設定値

| フィールド    | 説明                                                                              |
|----------|---------------------------------------------------------------------------------|
| [開始電話番号] | Cisco ボイスメール サーバにアクセスするためにコールする番号を<br>入力します。新しいポートはそれぞれ、次に使用可能な電話番号を<br>受け取ります。 |

OL-10049-01-J

| フィールド                                                      | 説明                                                                                                    |
|------------------------------------------------------------|----------------------------------------------------------------------------------------------------|
| [パーティション<br>(Partition)]                                   | この一連の電話番号が属するパーティションを選択します。パー<br>ティションを使用しない場合は、[ <none>]を選択してください。<br/>パーティションを選択する場合は、そのパーティションを含むコー<br/>リングサーチスペースを選択する必要があります。<br/>Max List Box Items エンタープライズ パラメータを使用して、このド<br/>ロップダウンリストボックスで表示するパーティションの数を設定<br/>することができます。<br/>(注) リスト ボックスの最大項目を設定するには、[システム] &gt;<br/>「エンタープライズパラメータ]の順に選択し、[CCMAdmin</none> |
| [コーリングサーチスペー<br>ス (Calling Search Space)]                  | Parameters] を選択します。       ドロップダウン リスト ボックスから、適切なコーリング サーチ スペースを選択します。コーリング サーチ スペースは、この電話番号 からコールされる番号を見つけるために検索されるパーティション                                                                                                    |
|                                                            | の集合から構成されます。<br>パーティションを選択する場合は、そのパーティションを含むコー<br>リング サーチ スペースを選択する必要があります。<br>Max List Box Items エンタープライズ パラメータを使用して、このド<br>ロップダウン リスト ボックスで表示するコーリング サーチ スペー                                                                                                    |
|                                                            | スの数を設定できます。 (注) リスト ボックスの最大項目を設定するには、[システム] > [エンタープライズパラメータ]の順に選択し、[CCMAdmin Parameters] を選択します。                                                                                                    |
| [AAR グループ (AAR<br>Group)]                                  | このデバイスの自動代替ルーティング (AAR) グループを選択しま<br>す。AAR グループは、帯域幅不足のためにコールがブロックされな<br>いように、コールをルーティングするためのプレフィックス番号を<br>提供します。AAR グループ設定を [ <none>] にすると、ブロックさ<br/>れたコールの再ルーティングは行われません。</none>                                                                                                    |
| [内線発信者 ID 表示<br>(Internal Caller ID Display)]              | この回線へのコールが行われるときに、発信側の電話機に表示されるテキストを指定します。                                                                                                    |
| [内線発信者 ID 表示<br>(Internal Caller ID Display、<br>ASCII 形式)] | この回線へのコールが行われるときに、発信側の電話機に表示されるテキストを ASCII 形式で指定します。                                                                                                    |
| [外線番号マスク (External<br>Number Mask)]                        | 外部(発信)コールに対して、発信者 ID 情報をフォーマットするの<br>に使用するマスクを指定します。このマスクには、最長 50 文字まで<br>を指定できます。発信者 ID 情報に表示する数字列を入力します。デ<br>バイスの電話番号を表すには、X を使用します。                                                                                                    |

表 63-2 ボイスメール ポート ウィザードの電話番号の設定値(続き)

### ステップ11 [次へ] をクリックします。

これらの電話番号を回線グループに追加するかどうかをたずねるウィンドウが表示されます。

ステップ12次の作業のいずれかを選択します。

- 電話番号を新規回線ブループに追加する場合、ステップ 13 に進みます。
- 電話番号を既存の回線ブループに追加する場合、ステップ 15 に進みます。
- 電話番号を回線ブループにあとで追加する場合、ステップ17に進みます。
- **ステップ13** [はい。新規の回線グループに電話番号を追加します。] オプションを選択して、[次へ] をクリックします。
- **ステップ14** [回線グループ] ウィンドウに新規回線グループの名前を入力し、[次へ] をクリックします。

[Cisco ボイスメールポートを追加する準備ができました]という要約ウィンドウが表示されます。 以前のウィンドウで設定した設定値が要約ウィンドウに表示されます。Cisco ボイスメール ポート ウィザードは、自動的に正しい値を各ポートに割り当てます。

ステップ18に進みます。

- **ステップ15** [はい。既存の回線グループに電話番号を追加します。] オプションを選択し、**[次へ]** をクリックします。
- **ステップ16** [回線グループ] ウィンドウで、[回線グループ名] ドロップダウン リスト ボックスから回線グルー プを選択し、**[次へ]** をクリックします。

[Cisco ボイスメールポートを追加する準備ができました]という要約ウィンドウが表示されます。 以前のウィンドウで設定した設定値が要約ウィンドウに表示されます。Cisco ボイスメール ポート ウィザードは、自動的に正しい値を各ポートに割り当てます。

ステップ18に進みます。

ステップ17 [いいえ。後から追加します。] オプションを選択し、[次へ] をクリックします。

[Cisco ボイスメールポートを追加する準備ができました]という要約ウィンドウが表示されます。 以前のウィンドウで設定した設定値が要約ウィンドウに表示されます。Cisco ボイスメール ポート ウィザードは、自動的に正しい値を各ポートに割り当てます。

ステップ18 この情報が正しい場合は、[終了]をクリックして、新しいポートを追加します。

表示された情報に誤りがある場合は、**[戻る]** ボタンをクリックして、その情報を編集します。または**[キャンセル]** をクリックして、ポートを追加せずに終了します。

**ステップ19** Cisco ボイスメール ポート ウィザードが指定した新規ボイスメール ポートの追加を終了した後に、 [Cisco ボイスメールポートウィザードの結果] ウィンドウが表示されます。

> このウィンドウによって、これらの新規ボイスメール ポートを使用する前に完了しなければならな いその他のステップがわかります。

### 次の手順

メッセージ受信のインジケータ(MWI)デバイスをセットアップしたことを確認してください。詳細については、『*Cisco Unified CallManager システム ガイド*』の「Cisco Unity 設定チェックリスト」を参照してください。

### 追加情報

P.63-8の「関連項目」を参照してください。

### 既存の Cisco ボイスメール サーバへのポートの追加

Cisco ボイスメール ポート ウィザードを使用して、ポートを既存の Cisco ボイスメール サーバに追加する手順は、次のとおりです。

### 始める前に

Cisco ボイスメール ポート ウィザードには、ボイスメール ポート用の一連の連続した電話番号が必要です。ボイスメール パイロット番号とそれに続く番号が使用可能であることを確認します。

ボイスメール パイロット番号は、Cisco ボイスメール サーバにアクセスするためにコールする番号 を示します。

#### 手順

- **ステップ1** [ボイスメール] > [Cisco ボイスメールポートウィザード] の順に選択します。
- **ステップ2 [既存の Cisco ボイスメールサーバにポートを追加]**を選択します。
- ステップ3 [次へ] をクリックします。

[Cisco ボイスメールサーバ] ウィンドウが表示されます。

**ステップ4** ドロップダウン リスト ボックスから、既存の Cisco ボイスメール サーバ (パイロット番号)の名前を選択し、[次へ]をクリックします。

[Cisco ボイスメールポート] ウィンドウが表示され、現在設定されているポート数が示されます。

**ステップ5** ドロップダウン リスト ボックスから、追加するポート数を選択し、[次へ] をクリックします。

[Cisco ボイスメール電話番号] ウィンドウでは、Cisco ボイスメール サーバへ追加したポートの設 定情報を表示します。最後のポートに続く連続した電話番号が自動的に選択されます。また、Cisco ボイスメール パイロット電話番号と同じ [パーティション (Partition)] 設定値、[コーリングサーチ スペース (Calling Search Space)] 設定値、表示に関する設定値、[AAR グループ (AAR Group)] 設定 値、[外線番号マスク (External Number Mask)] 設定値が使用されます。[新規電話番号] フィールド に、別の範囲の電話番号を入力することができます。

- **ステップ6** ポート数を変更する必要がある場合は、[戻る] ボタンをクリックします。
- ステップ7 [次へ] をクリックします。

[Cisco ボイスメールポートを追加する準備ができました]という要約ウィンドウが表示されます。 以前のウィンドウで設定した設定値が要約ウィンドウに表示されます。Cisco ボイスメール ポート ウィザードは、自動的に正しい値を各ポートに割り当てます。 ステップ8 この情報が正しい場合は、[終了]をクリックして、新しいポートを追加します。

表示された情報に誤りがある場合は、**[戻る]** ボタンをクリックして、その情報を編集します。または**[キャンセル]** をクリックして、ポートを追加しないで終了します。

### 追加情報

P.63-8の「関連項目」を参照してください。

### 既存の Cisco ボイスメール サーバからのポートの削除

Cisco ボイス メール ポート ウィザードを使用して既存の Cisco ボイスメール サーバからポートを 削除する手順は、次のとおりです。

#### 手順

- **ステップ1** [ボイスメール] > [Cisco ボイスメールポートウィザード] の順に選択します。
- ステップ2 [既存の Cisco ボイスメールサーバからポートを削除]を選択し、[次へ] をクリックします。

[Cisco ボイスメールサーバ] ウィンドウが表示されます。

**ステップ3** ドロップダウン リスト ボックスから、既存の Cisco ボイスメール サーバ (パイロット番号)の名 前を選択し、[次へ] をクリックします。

[Cisco ボイスメールポート] ウィンドウが表示され、現在設定されているポート数を示します。

**ステップ4** ドロップダウン リスト ボックスから、削除するポート数を選択し、[次へ] をクリックします。

[Cisco ボイスメールポートを削除する準備ができました]という要約ウィンドウが表示されます。 削除するポートの情報が要約ウィンドウに表示されます。Cisco ボイスメールポートウィザードは、 ポート番号と電話番号が連続するように自動的に更新します。

**ステップ5** この情報が正しい場合は、[終了]をクリックして、選択されたポートを削除します。

表示された情報に誤りがある場合は、**[戻る]** ボタンをクリックして、その情報を編集します。または**[キャンセル]** をクリックして、ポートを削除しないで終了します。

### 追加情報

P.63-8の「関連項目」を参照してください。

# 関連項目

- Cisco ボイスメール ポート ウィザード (P.63-1)
- 新規の Cisco ボイスメール サーバとポートの追加 (P.63-2)
- 既存の Cisco ボイスメール サーバへのポートの追加 (P.63-6)
- 既存の Cisco ボイスメール サーバからのポートの削除 (P.63-7)
- メッセージ受信の設定(P.64-1)
- 『Cisco Unified CallManager システム ガイド』の「Cisco Unity 設定チェックリスト」